## Сервис ProProfs

## Создание онлайн-курса

Помимо стандартных инструментов для создания дидактических материалов данный сервис позволяет создавать собственные учебные курсы, предлагая при этом своеобразную платформу для дистанционного обучения.

1. Для создания курса необходимо выбрать на главной странице сайта рубрику «**Training**» или из выпадающего списка с названием «**Products**» рубрику «**Training Maker**» (верхняя горизонтальная панель).

2. После этого нажмите на кнопку + Create a Course («Создать курс»).

3. Вы окажитесь на странице со всеми инструментами для внесения, добавления, создания и наполнения учебных материалов:

| ProPro<br>Training Ma | <b>fs</b><br>aker | 🧪 Create 🛛 Settings 🚽 Send                                                                                                    | III Reports ⊘ Preview | Done Help v |  |  |  |  |
|-----------------------|-------------------|----------------------------------------------------------------------------------------------------|-----------------------|-------------|--|--|--|--|
| New Page              |                   | Немецкий язык с нуля<br>Добро пожаловать на курсы немецкого языка! В данном разделе сайта мы начнем изучение немецкого языка с нуля |                       |             |  |  |  |  |
| 🖉 Web Link            | Embed             | (уровень A1). Herzlich willkommen zum Deutschkurs! In diesem Abschnitt beginnen wir mit Deutsch ab null (Das Niveau A1).            |                       |             |  |  |  |  |
| Document              | P PowerPoint      | Die erste Stunde                                                                                                    |                       |             |  |  |  |  |
| Spreadsheet           | ? Quiz            |                                                                                                    |                       |             |  |  |  |  |
| E Survey              | E Poll            | немного информации о немецком языке                                                                                                 |                       |             |  |  |  |  |
| Elashcard             | E Import          | 92 Words                                                                                                    | Chapter 1, Page 1     | New Page    |  |  |  |  |
| ↓ Download            | 🖌 Flash           | Выявление уровня владения языком                                                                                                    |                       |             |  |  |  |  |
| Chapter               |                   | 33 Words                                                                                                    | Chapter 1, Page 2     | New Page    |  |  |  |  |
| Rew Chapter           |                   | Dara 0                                                                                                    |                       |             |  |  |  |  |
|                       |                   | Page 3                                                                                                    |                       |             |  |  |  |  |
|                       |                   |                                                                                                    | Chapter 1, Page 3     | 🖌 Flash     |  |  |  |  |

4. Слева от страницы курса располагается панель инструментов для работы с учебными материалами:

- добавление новой страницы;
- вставка гиперссылки;
- встраивание в страницу медиа через HTML-код;
- добавление файлов с компьютера, из Google Диска либо Dropbox;
- добавление интерактивной презентации;
- встраивание викторины, флеш-карточек, опроса;
- загрузка SWF-флеш файлов и др.

Для работы с любым из предложенных инструментов просто щелкните левой клавишей мыши по нему.

Для загрузки мультимедийной презентации выберите нужную команду после чего нажмите на нужную кнопку:

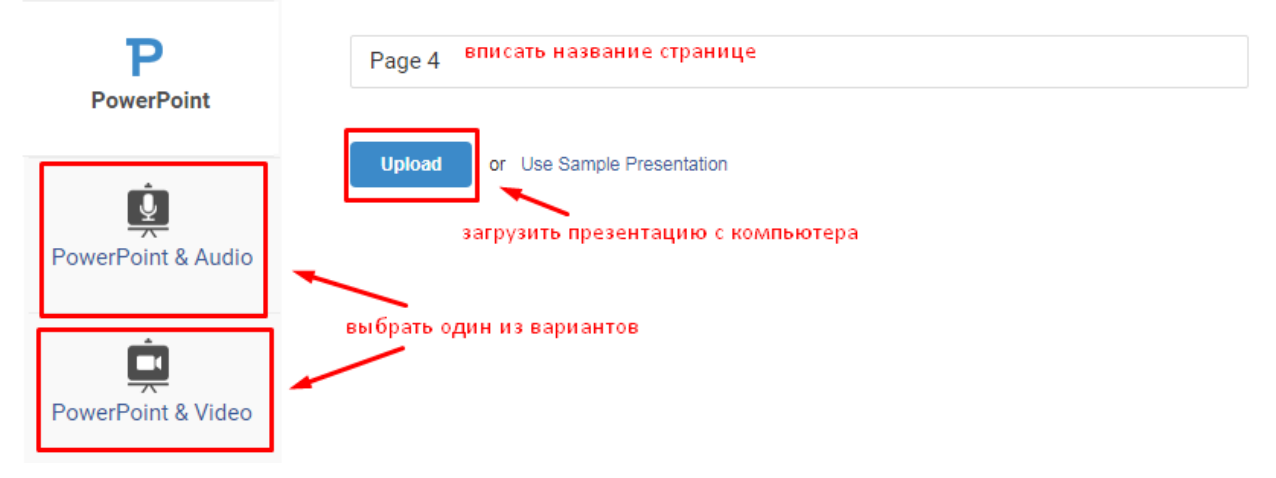

После загрузки презентации она отобразиться на странице. Необходимо сделать следующие шаги:

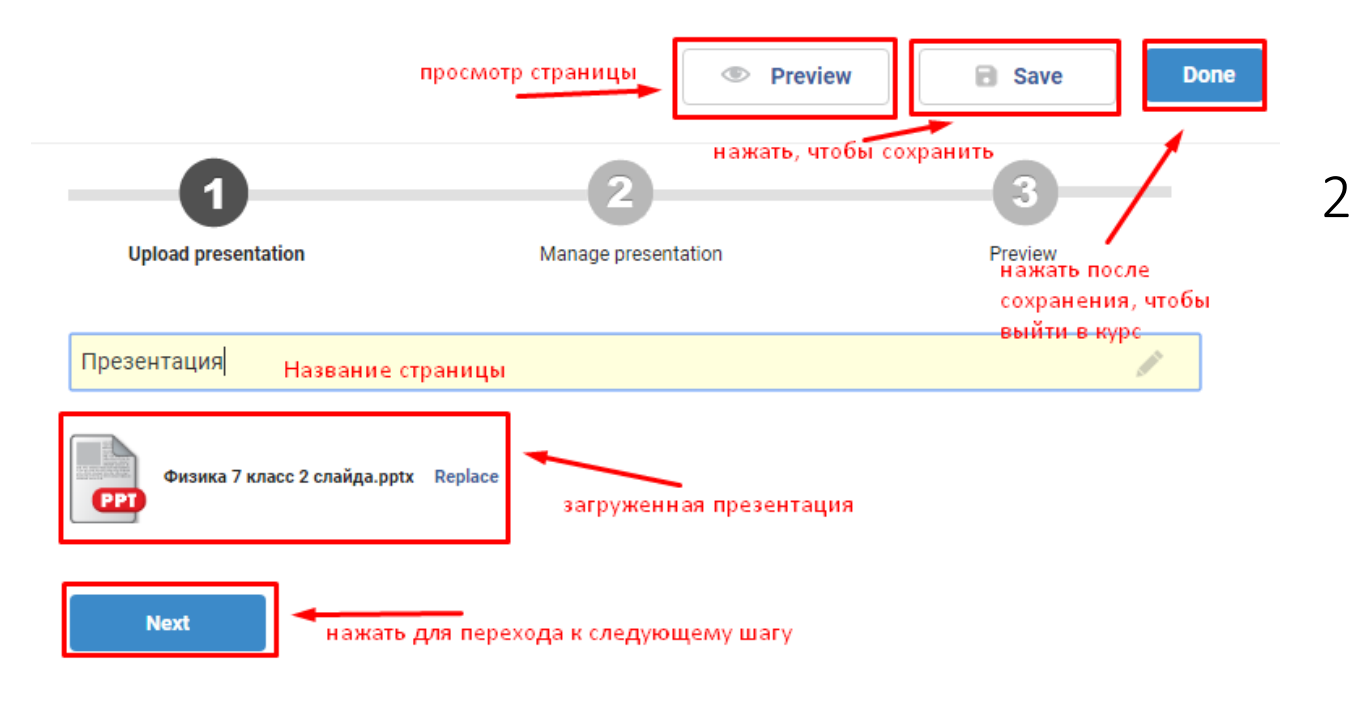

Если вы хотите вставить гиперссылку:

Обучающие игры

| Chapter 1,              | Page 4                                            | < >                 |
|-------------------------|---------------------------------------------------|---------------------|
| Page title<br>Page Type | Полезная информация Название страницы<br>Web Link | 101 characters left |
| URL                     | https://www.duden.de/suchen/dudenonline/preiswert | адрес гиперссылки   |
| Save                    | нажать на кнопку                                  |                     |

5. После выполнения определенной команды (добавление файлов на страницу, написание текста в разделе, редактирование

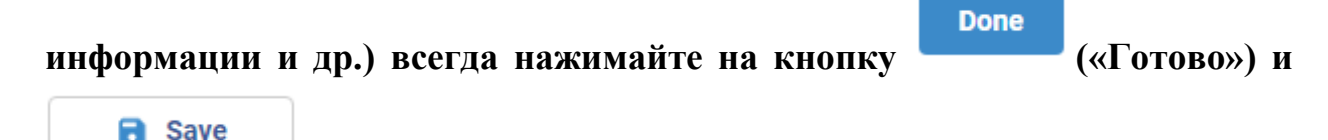

(«Сохранить»), если такая будет предложена:

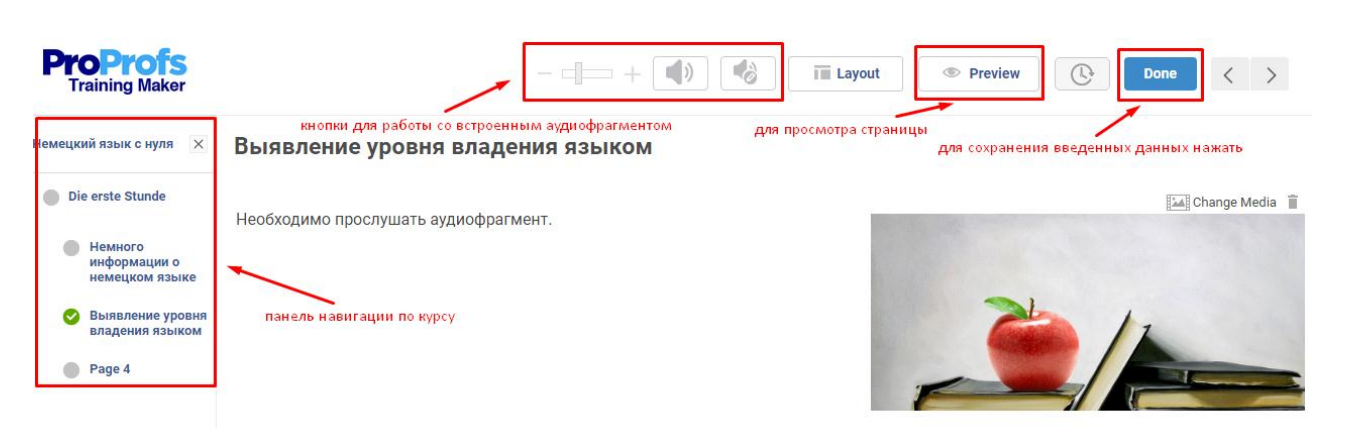

С уже созданной страницей, когда она закрыта (после нажатия кнопки «Готово»), можно производить следующие действия:

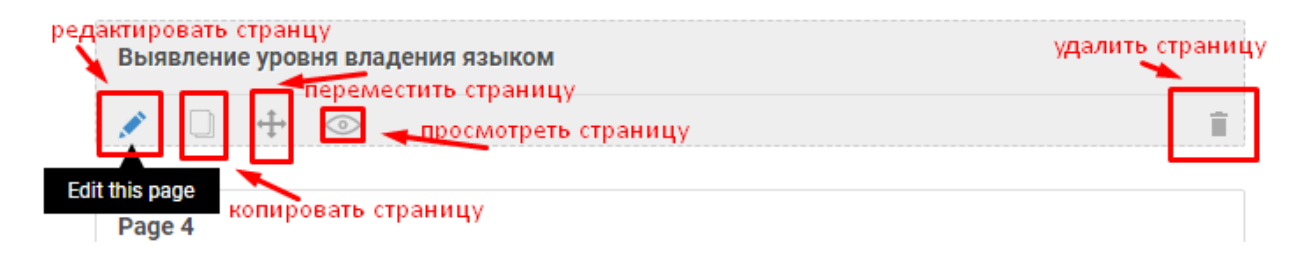

Для этого необходимо подвести курсор мыши к выбранной странице, после чего она станет активной (будет подсвечена и появятся дополнительные пиктограммыкоманды). 6. Помимо страниц можно создавать главы. Чтобы создать новую

главу в курсе нажмите на кнопку («Новая глава»), расположенную на странице редактирования слева под списком инструментов.

7. Созданный вами курс будет находиться в вашей библиотеке:

| Training Maker                                                                                                    |                                                                     |                             |                                 | создать н                 | Не <mark>ір</mark> -<br>овый курс |
|----------------------------------------------------------------------------------------------------|---------------------------------------------------------------------|-----------------------------|---------------------------------|---------------------------|-----------------------------------|
|                                                                                                    |                                                                     |                             |                                 | r                         | ×                                 |
| Courses 🔹 🧏 Users                                                                                                    | Announcements                                                       | Instructors                 |                                 | Recent Activity           | + Create a Course                 |
| цанный курс можно изменить, на<br>е                                                                                                    | астроить, скопировать или у<br>просмо                               | далить<br>Preview<br>отреть | Send                            | количество про<br>Reports | смотров<br>Last Modified          |
| эмецкий язык с нуля<br>it   Settings   Draft   Copy   Delete                                                                              |                                                                     | Ø                           | подел                           | иться 5                   | Dec 19                            |
| ntitled Course                                                                                                    |                                                                     | o                           | 4                               | дата<br>0                 | последней редакции<br>Dec 15      |
|                                                                                                    |                                                                     |                             |                                 |                           |                                   |
| 8. Чтобь                                                                                                    | и пользователи                                                      | могли с ни                  | им рабо                         | гать, необ                | ходимо выб                        |
| 8. Чтобь<br>команду                                                                                                    | л пользователи                                                      | могли с ни<br>пть») в реж   | им рабо <sup>л</sup><br>име ред | тать, необ<br>цактирован  | ходимо выб<br>ния курса ил        |
| <ol> <li>Чтобь</li> <li>Команду</li> <li>библиотеке.</li> </ol>                                                                           | и пользователи                                                      | могли с ни<br>ить») в реж   | им рабо<br>име ред              | тать, необ<br>цактирован  | ходимо выб<br>ния курса ил        |
| 8. Чтобы<br>« Ser<br>команду<br>библиотеке.                                                                                               | ы пользователи                                                      | могли с ни<br>ить») в реж   | ам рабо <sup>.</sup><br>име ред | тать, необ<br>цактирован  | ходимо выб<br>ния курса ил        |
| 8. Чтобы<br>команду<br>библиотеке.<br>ГДС Link இ Soc                                                                                      | ы пользователи<br>nd («Отправи<br>ial @ Embed                       | могли с ни<br>ить») в реж   | им рабо<br>име ред              | тать, необ<br>цактироваі  | ходимо выб<br>ния курса ил        |
| <ul> <li>8. Чтобы</li> <li>Ser</li> <li>команду</li> <li>библиотеке.</li> <li>Link © Soc</li> <li>Send the course link or pase</li> </ul> | ы пользователи<br>nd («Отправи<br>ial @ Embed<br>te it on a webpage | могли с ни<br>ить») в реж   | им рабо<br>име ред              | тать, необ<br>цактироваі  | ходимо выб<br>ния курса ил        |

Гиперссылкой на курс можно поделиться в социальных сетях, послать ее по электронной почте либо курс можно встроить в блог или на сайт (выбираем одну из вкладок вверху):

🗹 Link 🛛 👶 Social 🛛 🐼 Embed

Share the course by embedding it on your website or blog

<iframe name='proprofs' id='proprofs' height='650' width='700' frameborder=0 marginwidth=0 marginheight=0 src='https://www.proprofs.com/training/course/?title=untitled-course\_31735\_143006&embed=true'></iframe><div style='margintop:10px; font-size:10px; font-family:Arial, Helvetica, sans-serif; text-align:center; width:1300'><a href='https://www.proprofs.com/training/' target='\_blank' rel='nofollow' title='Create Online Training'>Create Online Training</a>

Size: 650 x 700 v

9. Работа с курсом для пользоват:

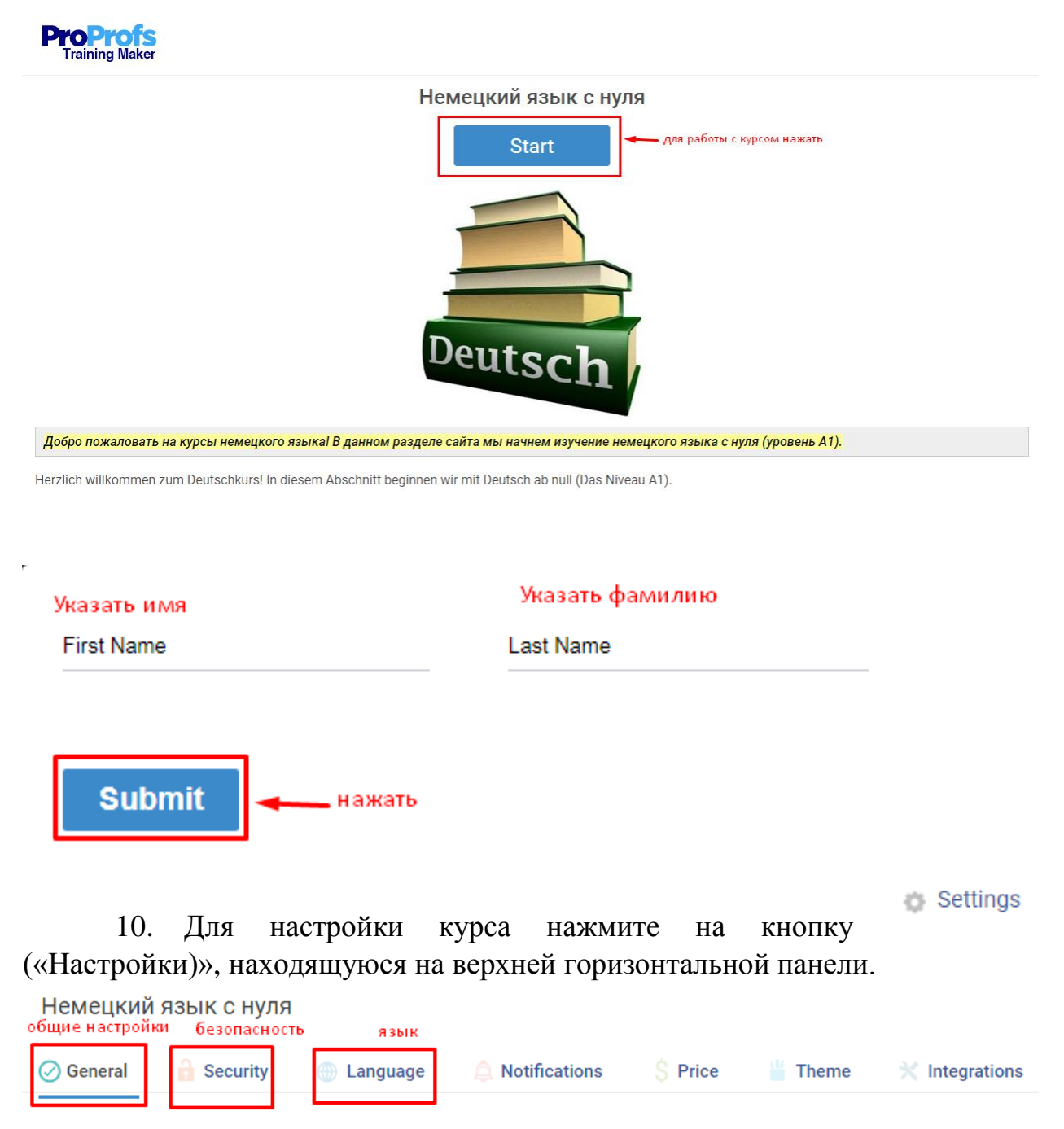

Здесь в первой вкладке («Общие настройки») вы можете:

- переупорядочить страницы;
- установить количество разрешенных попыток, воспроизведение видео;
- сделать курс доступным всегда или в определенное время;
- настроить видимость боковой панели;
- показать кнопку «Выход»;
- настроить последнюю страницу (загрузить сертификат, показать пользовательское сообщение);
- установить определенную дату завершения курса;
- установить срок актуальности курса.

Во второй вкладке (безопасность) можно:

• сделать курс общедоступным или частным;

- разрешить пользователям пропускать страницы курса;
- управлять видимостью страницы;
- сделать опросы обязательными;
- установить время прохождения курса;
- распечатать и копировать учебные материалы курса.

В настройках имеется возможность установления языка для рабочих кнопок

Во вкладке («Уведомления») можно:

• установить режим уведомления в случае прохождения кем-то курса;

• установить режим уведомления по электронной почте при каждой попытке прохождения курса;

• установить отправку сообщения обучаемым после прохождения ими курса.

Во вкладке — («Тема») можно настроить подложку для курса, установить логотип, стиль шрифтов и т.д.

6